# Инструкция

TAXI

Получение разрешения на осуществление деятельности по перевозке пассажиров и багажа легковым такси через приложение Госуслуги. 1.Зайти на главную страницу в Госуслуги.

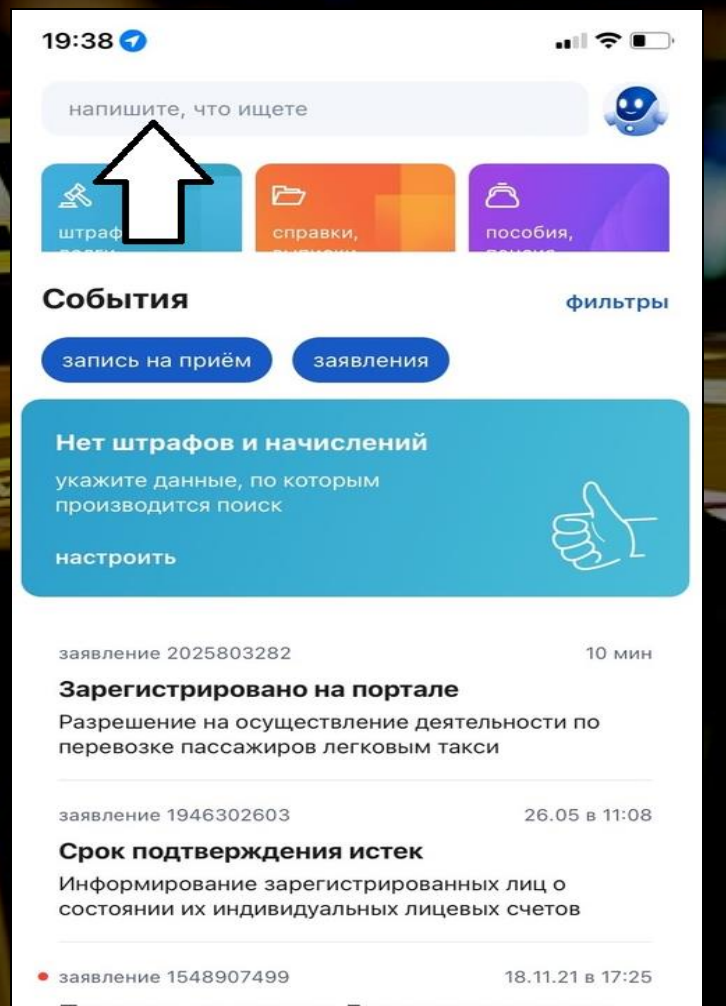

### Перепись на портале Госуслуг завершена

Участие в переписи населения

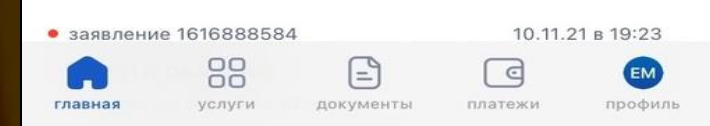

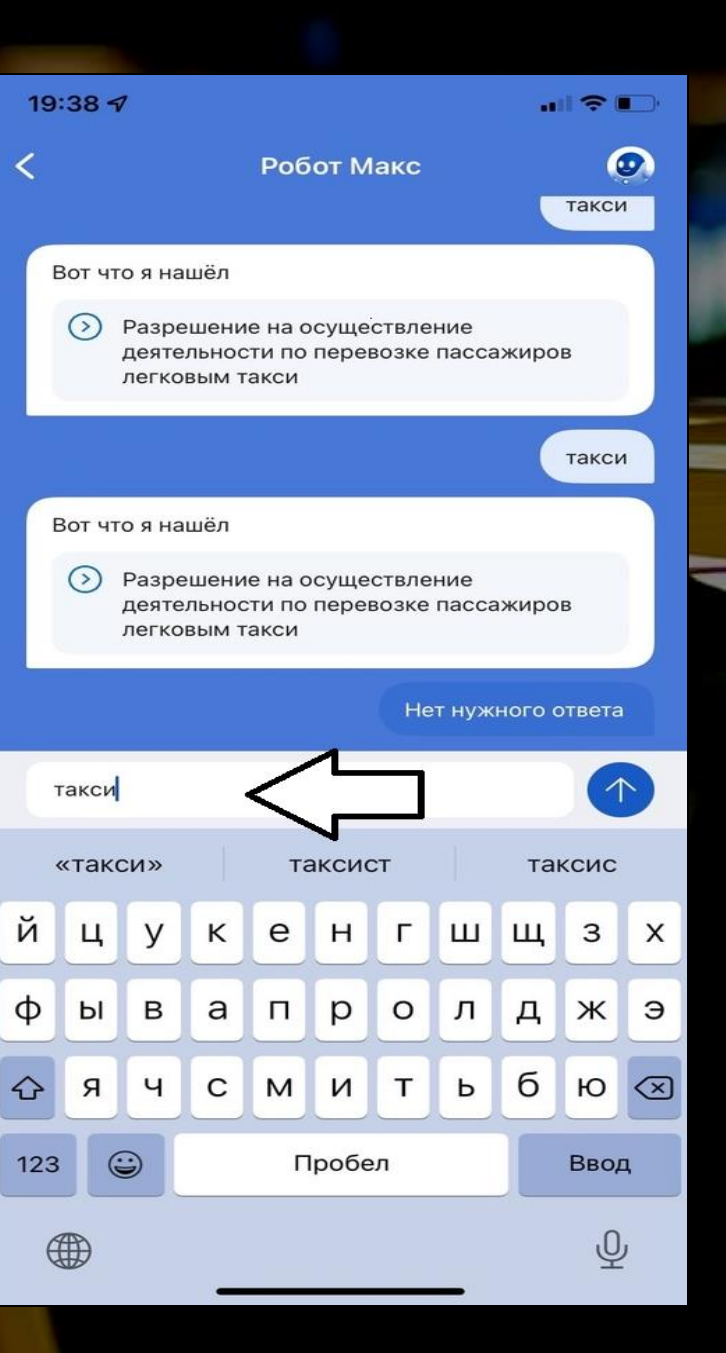

# 2.Поиск услуги.

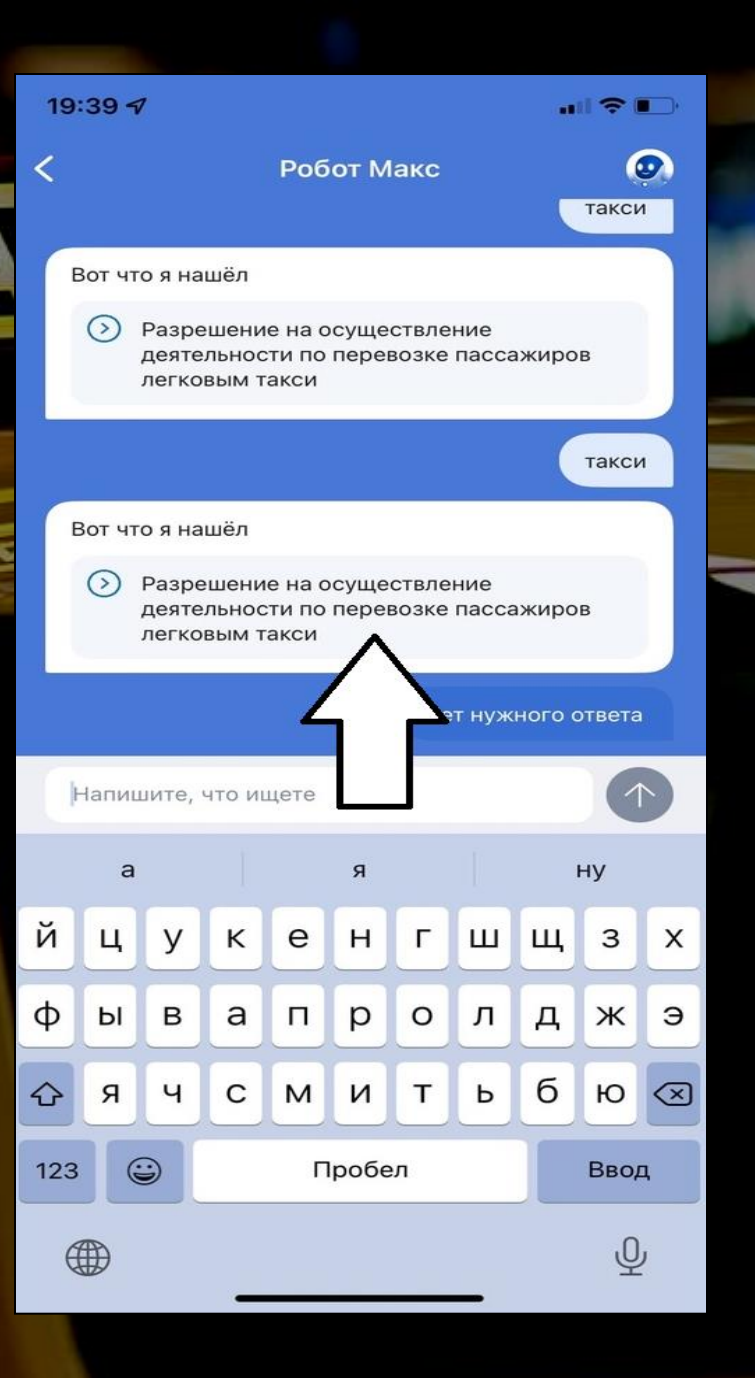

# 3. Выбратьинужное.

19:39 🗸

ull 🕈 🔳

закрыть

< Назад

# Разрешение на осуществление деятельности по перевозке пассажиров легковым такси

Разрешение на осуществление деятельности по перевозке пассажиров и багажа легковым такси дает право оказывать услуги по перевозке легковым такси в течение пяти лет на территории субъекта Российской Федерации.

### Срок услуги 5 рабочих дней.

Результатом услуги является разрешение на осуществление деятельности по перевозке пассажиров и багажа легковым такси.

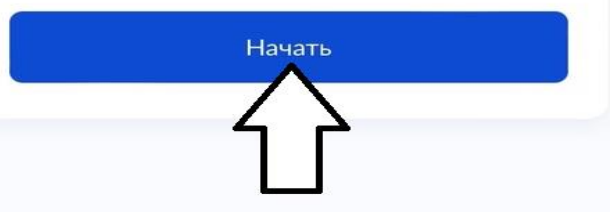

# 4.Начать.

19:39 🗸

### 

закрыть

### < Назад

# Цель обращения

Выдача разрешения на перевозку пассажиров легковым такси

Переоформление разрешения на перевозку пассажиров легковым такси

Выдача дубликата разрешения на перевозку пассажиров легковым такси

>

>

>

# 5.Цель обращения.

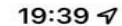

### 

закрыть

## < Назад

# Укажите категорию заявителя

| Индивидуальный предприниматель | > |
|--------------------------------|---|
| Юридическое лицо               | > |

# 6. Выбратьнужное.

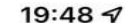

### 

закрыть

# Сведения о заявителе

Полное наименование

ИП Иванов И.И.

14 / 2000

### ОГРНИП

321244848332114

инн

132808730606

Верно

# 7.Заполнить сведения о заявителе.

19:49 7

#### ..... 🗢 💷

закрыть

< Назад

# Загрузите документы

Документ, подтверждающий полномочия представителя на подачу заявления от имени индивидуального предпринимателя

Необходимо загрузить:

1. Документ, подтверждающий полномочия представителя действовать от имени заявителя, подписанный усиленной квалифицированной электронной подписью заявителя или нотариуса

2. Файл с открепленной усиленной квалифицированной электронной подписью заявителя или нотариуса в формате SIG. Для загрузки выберите файл с расширением \*.PDF, \*.XML, \*.ZIP, \*.RAR, \*.SIG.

Максимально допустимый размер файла — 50 M6.

Выберите файл

ዖ Выбрать файл

# 8.Загрузить документ в формате PDF.

9. Преобразовать фотографию в формат PDF. Для этого ищем в браузере конвертер и переходим по первой ссылке.

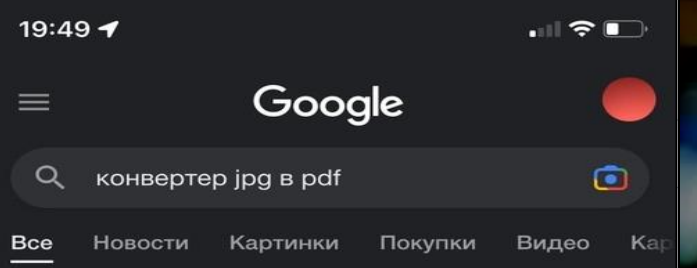

https://www.ilovepdf.com > jpg\_to\_...

# JPG в PDF - iLovePDF

Преобразование JPG изображений в PDF, вращать их или установить поля страницы. Преобразование JPG в PDF онлайн, легко и бесплатно.

Вы посещали эту страницу 17.12.21.

https://smallpdf.com - jpg-to-pdf

# Конвертация JPG в PDF - Smallpdf.com

Этот конвертер JPG в PDF является браузерным, а его работа не зависит от операционной системы. Для нашего приложения неважно, пользуетесь ли вы Мас, ...

4,5 ★★★★★ (716 357)

https://pdf.io - jpg2pdf

# JPG в PDF

Конвертер JPG в PDF позволит вам составить один pdf документ из нескольких изображений.

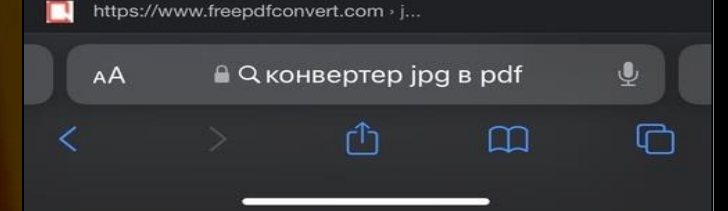

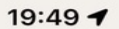

Ø

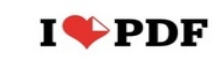

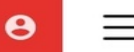

# JPG в PDF

Конвертируйте ваши изображения в формат PDF. Регуляция ориентации и полей.

# Выбрать изображения JPG

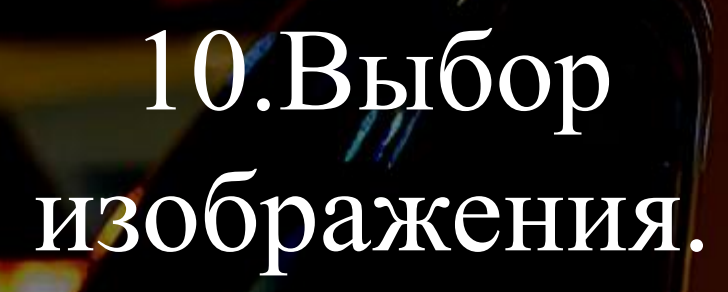

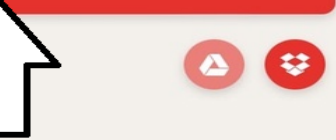

© iLovePDF 2022 ® - Ваш PDF Редактор

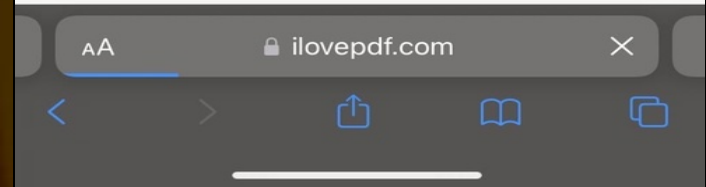

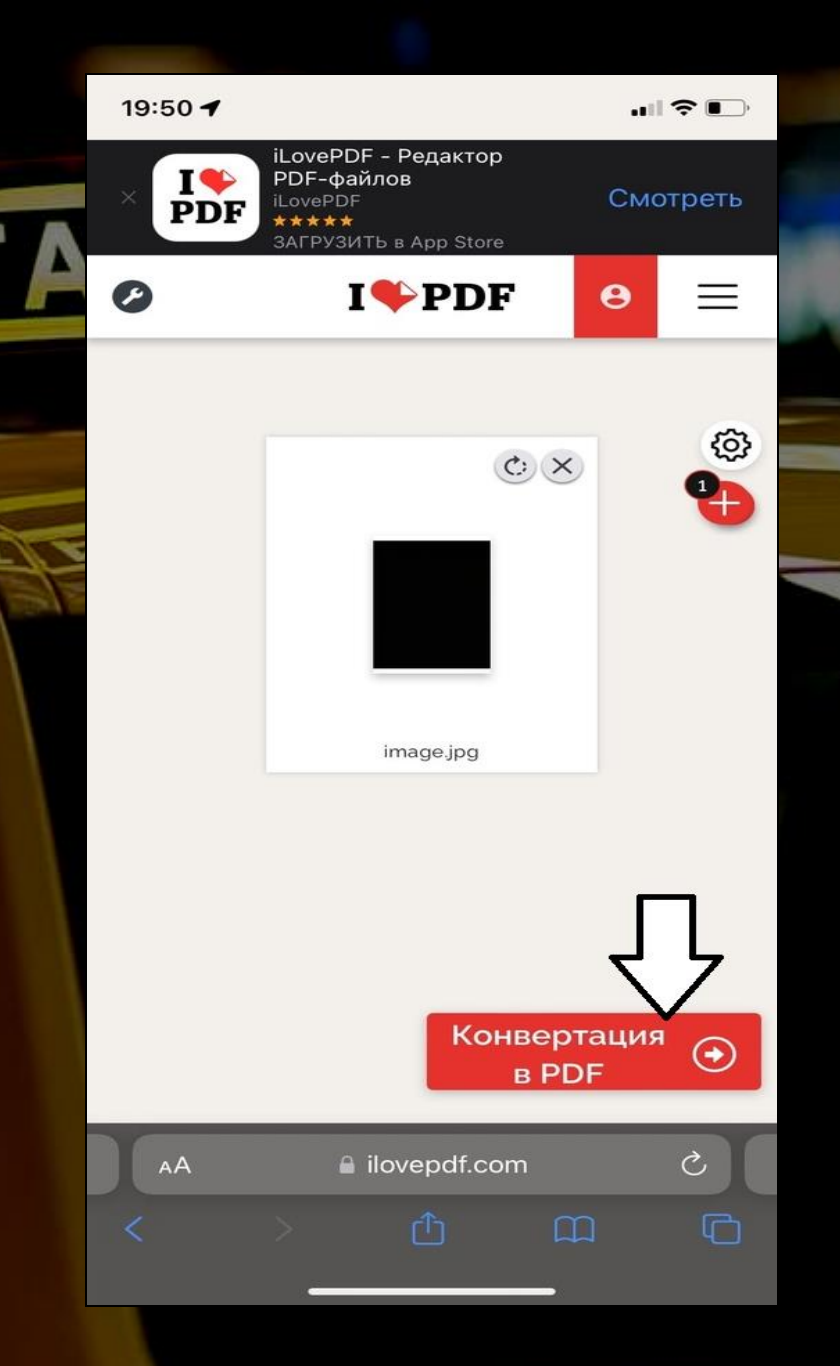

# 11.Конвертация.

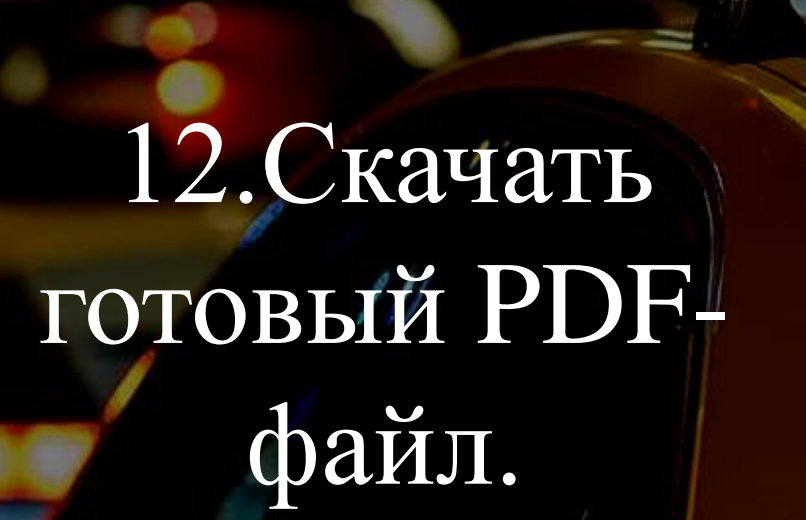

19:55 -**IPDF** Ø 8 \_ Изображения были преобразованы в PDF 🛃 Скачать PDF 4 Как я могу вас отблагодарить? Если iLovePDF Изображение в PDF был вам полезен, вы также можете нам помочь 😊 f Facebook 1 in liovepdf.com  $\times$ 

#### 19:52 7

#### закрыть

Документ, подтверждающий полномочия представителя на подачу заявления от имени индивидуального предпринимателя

Необходимо загрузить:

1. Документ, подтверждающий полномочия представителя действовать от имени заявителя, подписанный усиленной квалифицированной электронной подписью заявителя или нотариуса

2. Файл с открепленной усиленной квалифицированной электронной подписью заявителя или нотариуса в формате SIG.

Для загрузки выберите файл с расширением \*.PDF, \*.XML, \*.ZIP, \*.RAR, \*.SIG.

Максимально допустимый размер файла — 50 M6.

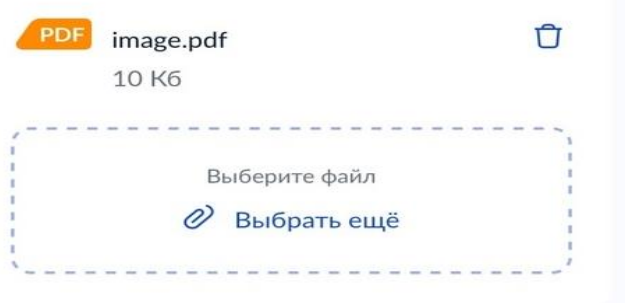

Далее

# 13.Загрузить скачанный до этого документ.

19:52 🗸

### 

закрыть

< Назад

# Сведения о транспортных средствах

Марка

Lada

Модель

Granta

Государственный регистрационный знак

A111AA21

Например, А111АА000

Добавить

Далее

14.Заполнить сведения о транспортном средстве.

19:53 🗸

## ...| 🌫 🔳

закрыть

### < Назад

# Загрузите документы

| Копия     | свидетельства        | 0     | регистрации  |
|-----------|----------------------|-------|--------------|
| транспо   | ртного средства      |       |              |
| Необхо,   | димо загрузить:      |       |              |
| Копию     | свидетельства        | 0     | регистрации  |
| транспо   | ртного средства.     |       |              |
| Для заг   | рузки выберите фа    | айл с | расширением  |
| *.PDF, *. | XML, *.ZIP, *.RAR, * | *.SIG |              |
| Максим    | ально допустимы      | й раз | мер файлов — |
| 50 M6.    |                      |       |              |
|           |                      |       |              |

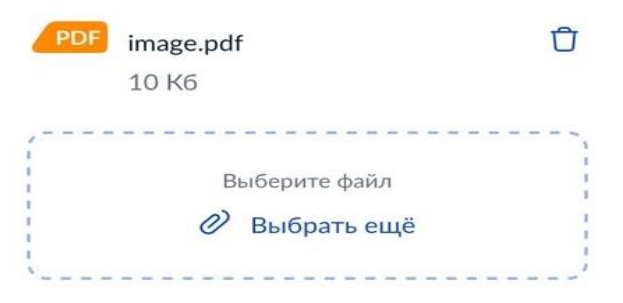

Далее

# 15.Загрузить фото свидетельства о регистрации ТС в формате PDF.

19:53 🗸

ull 🕈 🔳

закрыть

### < Назад

Чем подтверждено право владения транспортным средством?

- Правом собственности (хозяйственного ведения)
  - Договором лизинга
  - Договором аренды
  - Нотариально заверенной доверенностью

Далее

# 16.Выбрать иужное.

19:53 7

# 

закрыть

M

### < Назад

# Загрузите документы

### Договор лизинга транспортного средства

Для загрузки выберите файл с расширением \*.PDF, \*.JPG, \*.JPEG, \*.PNG, \*.BMP, \*.TIFF, \*.ZIP, \*.RAR, \*.SIG.

Максимально допустимый размер файла -50 M6.

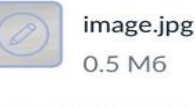

| Выберите с | файл или сделайте фото |
|------------|------------------------|
| 0          | Сделать фото           |
| 0          | Выбрать ещё            |

Далее

17.Загрузить фото документов, переводить в PDF не обязательно.

# 18.Выбрать уполномоченный орган, предоставляющий услугу.

19:53 7 закрыть := < Назад Выберите уполномоченный орган, предоставляющий услугу Q Адрес или название Министерство транспорта и дорожного хозяйства Чувашской Республики P ÷ сарское COCH P-176 Чебс ной Сунлыр Новочебоксар Готово й Ц Г ш Щ З У К н е Х Φ а 0 л д в р ж ы п Э б я ч С т Ю X  $\bigcirc$ м и Ь 123 Пробел Ввод Ŷ

19.Выбрать способ получения результата. Подать заявление.

закрыть

< Назад

# Способ получения результата предоставления услуги

Решение о предоставлении услуги будет направлено в Ваш личный кабинет.

Дополнительно получить разрешение на бумажном носителе

- ) МФЦ
- Личное обращение в уполномоченный орган

Подать заявление

# 20. Оплатить госпошлину на Госуслугах